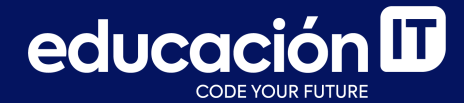

# Desarrollo Web con HTML

Módulo 3

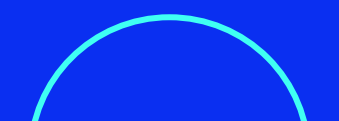

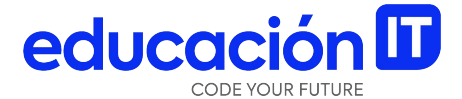

## **Formularios en HTML**

### Introducción a formularios

Los formularios más sencillos se pueden crear utilizando solamente dos etiquetas: **<form>** e **<input>**.

Un ejemplo claro, es el formulario a continuación:

| Formulario muy s | encillo |
|------------------|---------|
| Nombre usuario   |         |
| Enviar           |         |

### **Formularios**

La mayoría de formularios utilizan solo los atributos **action** y **method**.

#### Action

El atributo **action indica la URL de la aplicación del servidor que se encarga de procesar los datos introducidos por los usuarios**. Esta aplicación también se encarga de **generar la respuesta que muestra el navegador**. Para lograr un formulario simple, debemos hacer lo siguiente en nuestro HTML:

```
<form action="codigo.php">
<input type="text" name="nombre" value=""><br>
<input type="submit" value="Enviar">
</form>
</body>
</html>
```

#### **Method**

El atributo **method** establece **la forma en la que se envían los datos del formulario al servidor**. Hace referencia al **método HTTP**, por lo que no es algo propio de HTML.

### Valores de method: get y post

Los dos valores que se utilizan en los formularios son **get** y **post**. Casi todos los formularios incluyen el atributo **method="get"** o el atributo **method="post"**.

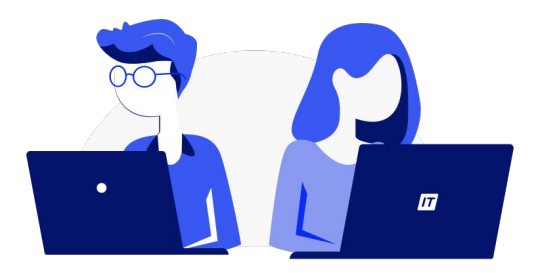

### ¿Qué método elegir?

Si no sabes qué método elegir para un formulario, existe una **regla general**, que dice:

 El método get se debe utilizar en los formularios que no modifican la información. (por ejemplo, en un formulario de búsqueda).

> El ejemplo más común de formulario con método get es el de los buscadores. Si realizas una búsqueda con tu buscador favorito, verás que las palabras que introduces en tu búsqueda aparecen como parte de la URL de la página de resultados.

 Por su parte, el método post se debería utilizar cuando el formulario modifica la información original (insertar, modificar o borrar alguna información).

| Nombre:      |  |
|--------------|--|
| Edad         |  |
|              |  |
| Enviar datos |  |
|              |  |

### Uso del método post

### Atributo Enctype

Cuando elegimos **post** para trabajar y por caso queremos que nuestro formulario nos posibilite adjuntar archivos, debemos especificar este atributo llamado **enctype**.

Los valores posibles son:

• Valor por defecto:

application/x-www-form-urlencoded

• Valor a utilizar si vamos a adjuntar un archivo:

multipart/form-data

• Otro valor posible es el siguiente:

#### text/plain

No se recomienda trabajar con text/plain dado que envía data sin ser codificada.

### Campo de archivo

### Utilización de File

Los formularios también permiten **adjuntar archivos** para subirlos al servidor.

Para adjuntar un archivo, además de utilizar el valor **multipart/form-data**, debemos trabajar con **file** como vemos en el ejemplo:

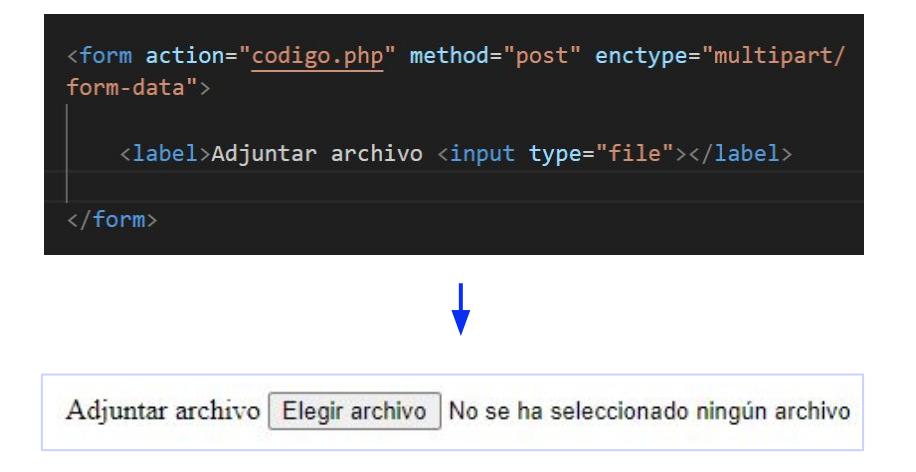

Aunque desde el punto de vista de HTML y del navegador no existe ninguna limitación sobre el número, tipo o tamaño total de los archivos que se pueden adjuntar, **todos los servidores añaden restricciones por motivos de seguridad**.

#### Atributo *multiple*

Si a su vez a este campo le agregamos el atributo **multiple**, como vemos en la imagen de la derecha, nos permitirá adjuntar varios archivos al mismo tiempo. **El atributo multiple no necesita un valor porque es un atributo booleano**. <label>Adjuntar archivo <input multiple type="file"></label>

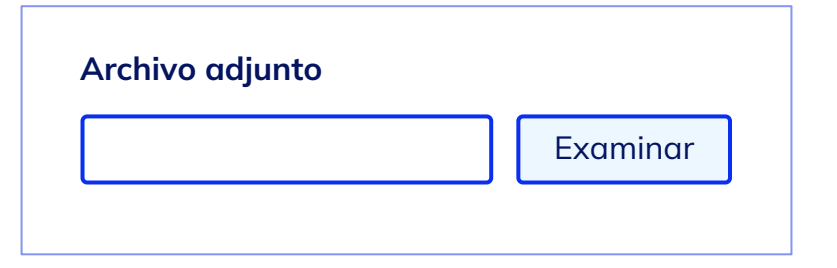

#### ¿Qué es un atributo booleano?

En el trabajo con archivos, muchas veces los atributos no poseen valores, por ejemplo, en el caso de **multiple**.

Esto es así porque los atributos se los considera *booleanos* es decir, **el valor es igual a nombre del atributo.** Por ello, para evitar escribir dos veces la misma palabra, podemos omitir entonces el valor. Veamos un ejemplo:

<form action="codigo.php" method="post" enctype="multipart/form-data">

<label>Adjuntar archivo <input multiple="multiple" type="file"></label>

</form>

### **Campo de texto**

Se trata del elemento más utilizado en los formularios. En el caso más sencillo, se muestra un **cuadro de texto vacío en el que el usuario puede escribir cualquier texto**.

Para realizarlo debemos trabajar en nuestro código, como se muestra a la derecha:

Nombre <br><input type="text" value="nombre">

| Nombre: |  |
|---------|--|
|         |  |
|         |  |

### **Atributos y campos**

- El elemento **label** sirve para ayudar al usuario a acceder a nuestro formulario.
- El atributo **placeholder** nos permite **guiar al usuario** con referencia lo que tiene que colocar dentro de nuestro campo.
- Los atributos minlength y maxlength permiten indican las cantidades mínima y máxima de caracteres que admite el campo, respectivamente.

<lpre><label> Nombre <br> <input type="text" placeholder="Nombre Completo" maxlength="10"
placeholder="Nombre Completo"> </label>

### Campo de contraseña

La única diferencia entre este control y el cuadro de texto normal, es que **el texto que el usuario escribe en un cuadro de contraseña no se ve en la pantalla**.

Los navegadores ocultan el texto, utilizando asteriscos o círculos, por lo que es ideal para escribir contraseñas y otros datos sensibles.

Cambiando el valor del atributo **type por password**, se transforma el cuadro de texto normal en un cuadro de contraseña. **Todos los demás atributos se utilizan de la misma forma y tienen el mismo significado**. <input type="password" name="contraseña">

| Contraseña: | ***** |
|-------------|-------|
|             |       |

### Campos de email y de número

#### Campo de email

El campo de **email** me permite **validar un formato de correo electrónico correcto**. Es decir, empieza a aparecer la validación con **HTML5**.

<label>Email <input type="email" required placeholder="info@dominio.com" > </label>

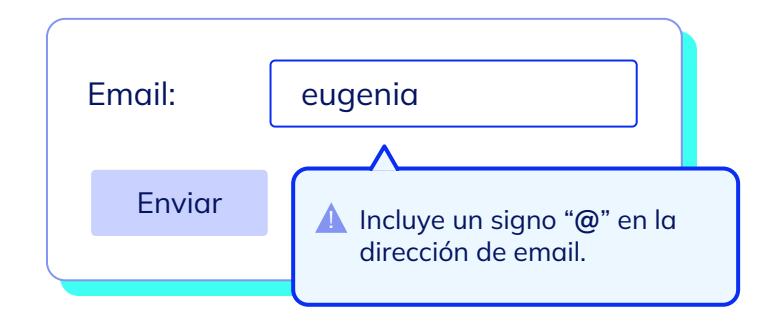

Si a este campo le agregamos el atributo **multiple**, permitirá colocar varios correos separados por **coma**, por ejemplo.

<label>Email personal, Email corporativo <input type="email" multiple> </label>

#### Campo de número

El campo de **number** me permite **fijar el valor de número como único valor posible**. Podemos fijar un **rango** con el atributo **min** y **max**.

A su vez es importante entender que el **campo de número** debe usarse sólo para números cuya finalidad no sea por ejemplo números que forman parte de una tarjeta de crédito o un teléfono

Para esa finalidad deberían utilizarse **campos de texto o de teléfono** en su defecto.

**Nota**: en la actualidad, la mayoría de los navegadores no dejan siquiera escribir letras en los campos number. <label>Edad <input type="number" required min="10" max="80" > </label>

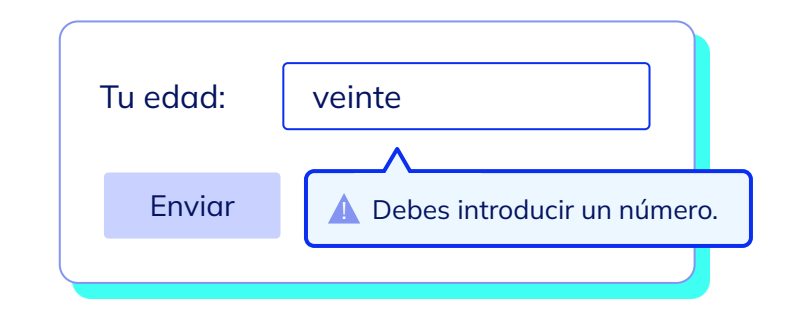

### Menú desplegable

Para trabajar con un menú desplegable, se debe utilizar el elemento **select**, como se muestra en el ejemplo.

Si además queremos que una **opción aparezca seleccionada de manera predeterminada**, el atributo a utilizar es **selected**. El atributo **selected** es booleano.

| <label>Pais</label>                                                                                                    | es<br>name="paises">                                                    |
|----------------------------------------------------------------------------------------------------|-------------------------------------------------------------------------|
| <op<br><op< td=""><th>tion value="argentina"&gt;Argentina<br/>tion value="brasil" selected&gt;Brasil</th></op<></op<br> | tion value="argentina">Argentina<br>tion value="brasil" selected>Brasil |
| <th>t&gt;</th>                                                                                                    | t>                                                                      |
|                                                                                                    |                                                                         |

#### Atributo *multiple*

El menú desplegable generalmente se utiliza para seleccionar una opción entre varias. Sin embargo, podemos transformar este menú en uno **múltiple**, que permita **seleccionar varias opciones.** Lo haremos de la siguiente manera:

#### <label>Deportes

<select name="deportes" multiple>

<option value="tenis">Tenis</option>
<option value="futbol">Fútbol</option>
<option value="natacion">Natación</option>

</select>

</label>

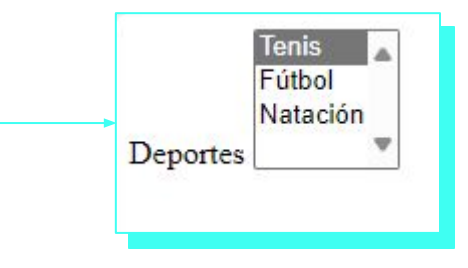

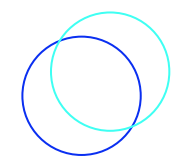

### Caja de comentarios

#### Elemento textarea

La **caja de comentarios** es una caja de texto multilínea que permitirá **hacer comentarios o sentencias de más de una línea**.

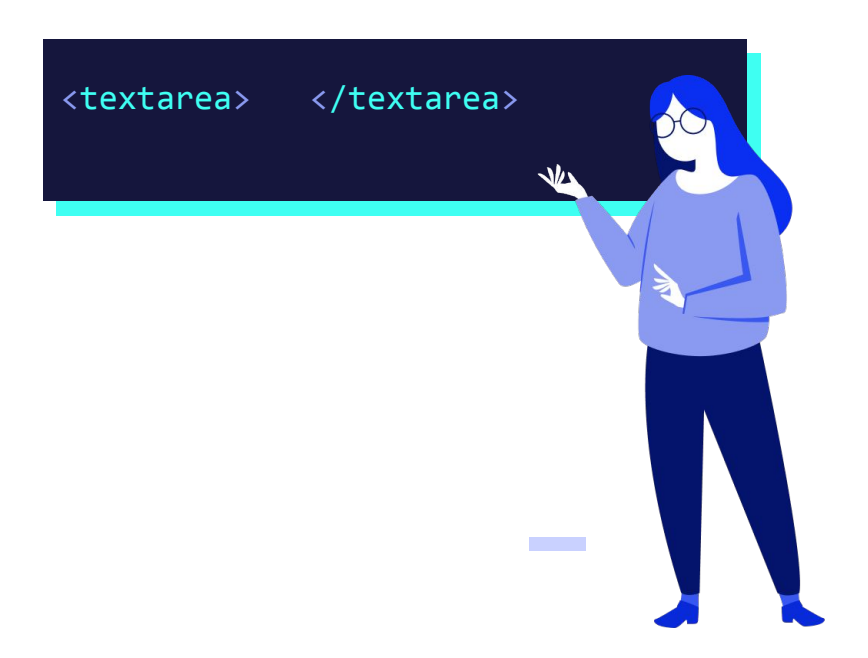

### **Etiquetas Fieldset y Legend**

La etiqueta **<fieldset> agrupa campos del** formulario y la etiqueta **<legend> asigna un** nombre a cada grupo.

En el ejemplo, se muestra el código HTML del formulario que hace uso de <fieldset> y <legend> para agrupar los campos del formulario.

En el siguiente slide, encontrarás el resultado de este bloque de código.

#### <form>

#### <fieldset>

<legend>Datos personales</legend>
Nombre: <input type="text"><br>
E-mail: <input type="text"><br>
Edad: <input type="number">
</fieldset>
</form>

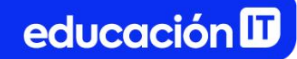

En la pantalla del navegador, el código del ejemplo anterior se verá así:

| Nombre: |  |
|---------|--|
| Email:  |  |
| Edad:   |  |

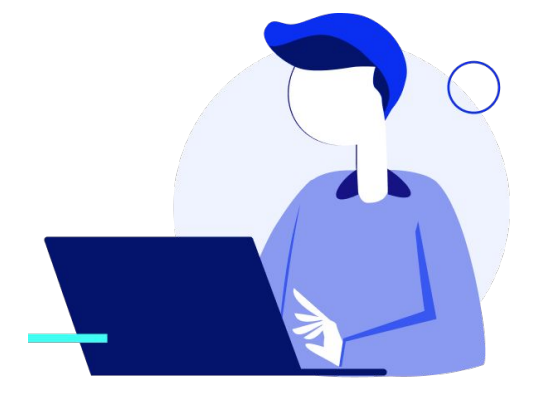

### Revisión

- Repasar los elementos de formulario vistos.
- Incorporar variantes y diferentes atributos.
- Visitar el siguiente <u>link</u> para obtener más información sobre formularios.

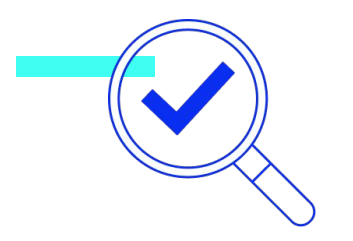

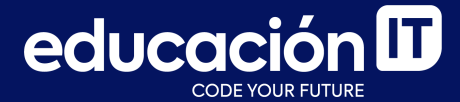

## ¡Sigamos trabajando!